## **Creating Video Clips in kanopy**

- 1. Open Kanopy.
- 2. Create an account by clicking on Sign Up and follow the steps. If you've already created an account, log in.

| kanopy Search videos, subject | cts Q     | BROWSE - |                                           | SIGN UP             |                         |
|-------------------------------|-----------|----------|-------------------------------------------|---------------------|-------------------------|
| THIS CHANGES EV               | EPYTHINE  |          | THIS CHANGES<br>AND MAYBE IT'LL I<br>- RO | EVERYTH<br>EVEN MAP | ING M.<br>KE A D<br>COM |
|                               | WATCH NOW |          | ( <u>tiffie</u> )                         | (闘)                 | No. of Concession, Name |
| ar Documentaries              |           |          |                                           |                     |                         |

- 3. In your video, find the scene you want to use. For this example, I'm using a scene from the documentary *A Suitable Girl*.
- 4. Note the start and stop times of the section you want; it may be best to write them down. For this example, the video starts at 8:05 and ends at 10:47. You can see the times by scrolling over the bottom portion of the video.

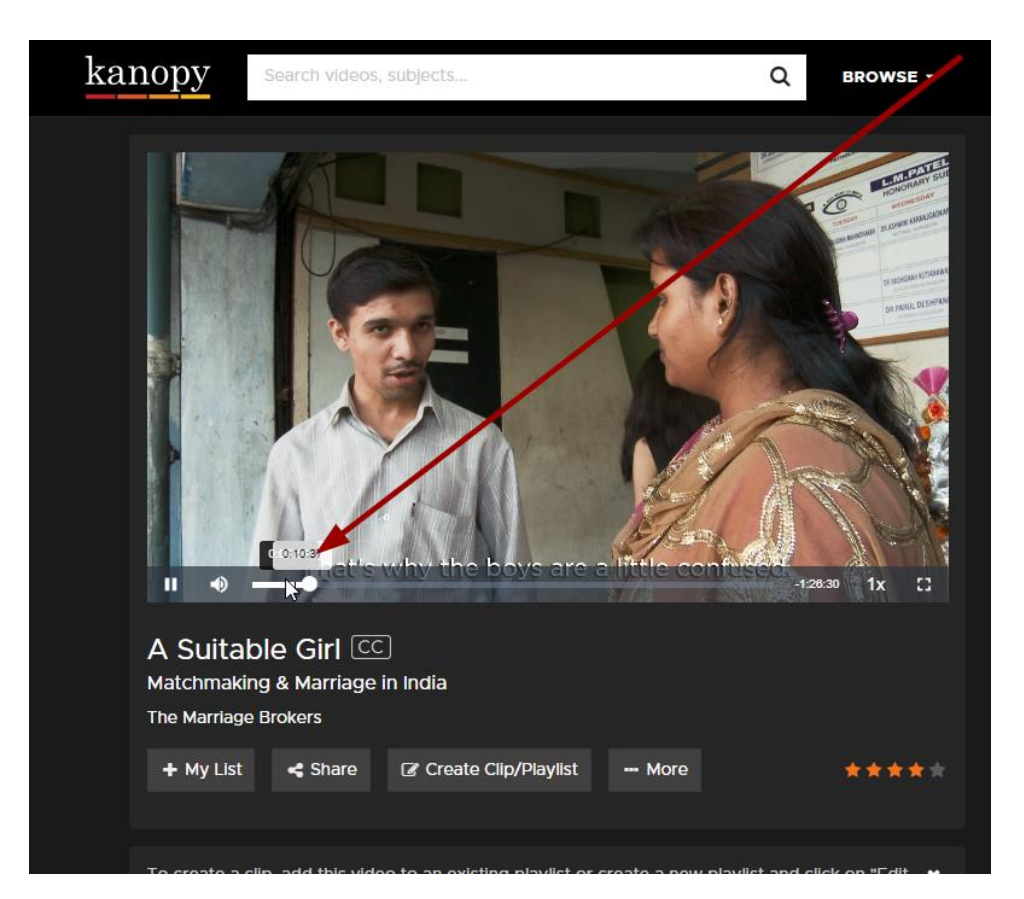

5. Click Create Clip/Playlist below the video.

| A Suitable Girl Contact Matchmaking & Marriage Brokers<br>+ My List Share                                                                          | Sin India                                                             | <section-header><section-header></section-header></section-header> |
|----------------------------------------------------------------------------------------------------|-----------------------------------------------------------------------|--------------------------------------------------------------------|
| To create a clip or to add this<br>To create a clip, add this vide<br>playlist"<br>Existing playlists: ?<br>Create new playlist:<br>Playlist title | video to a playlist, you need to to to an existing playlist or create | first create a new playlist below. 🗙                               |

6. First, you need to create a playlist. Enter a name for the list, then click Create. I'm using the name Matchmaking Event.

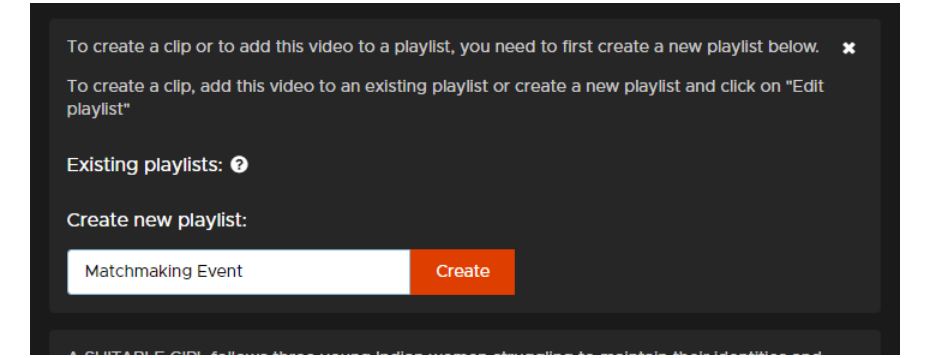

7. Click Edit playlist by the new playlist you created.

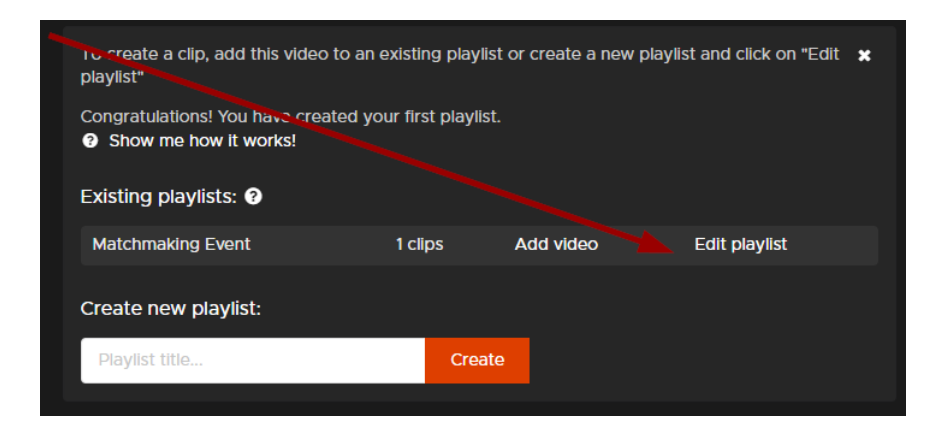

8. In the playlist, click Edit to specify the piece of video you want.

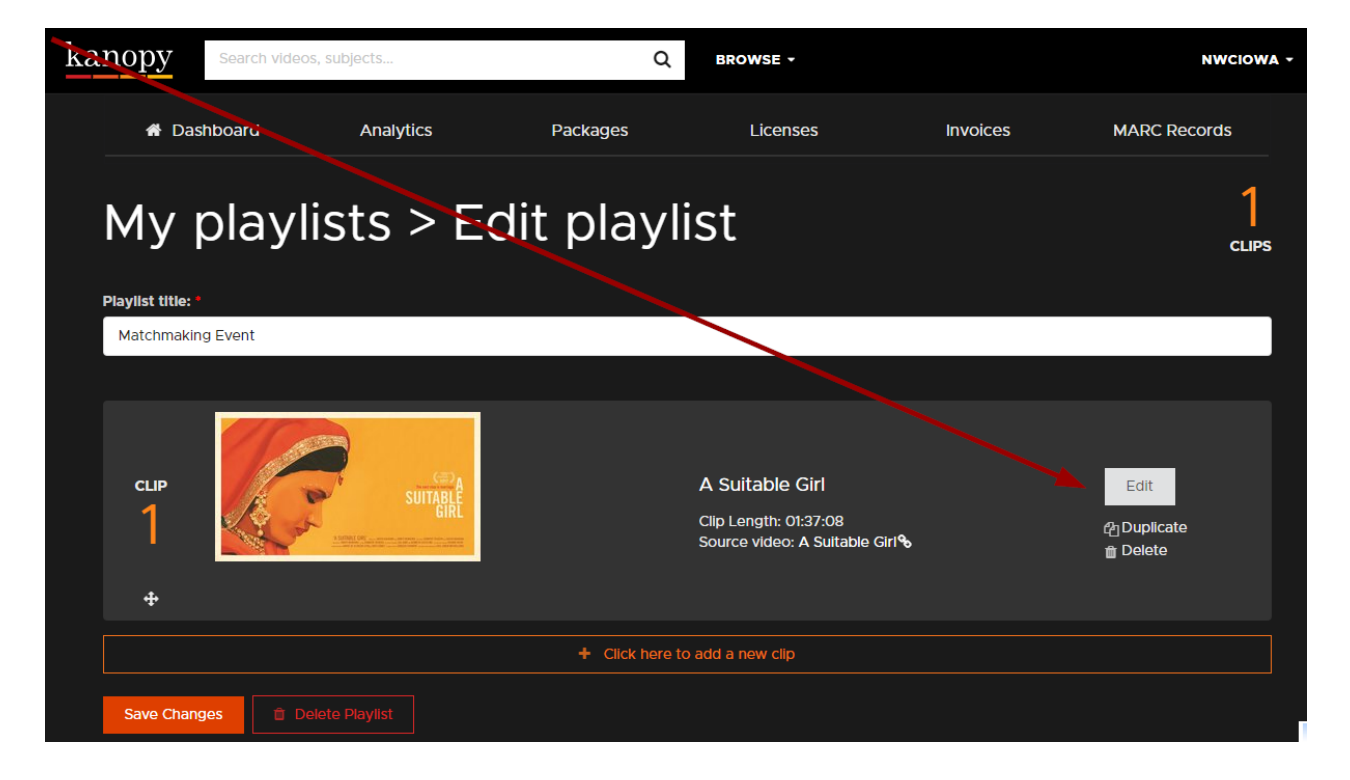

|                                                  |                                | The next step is marriage. A subscription of the next step is marriage. A subscription of the next step is marr |
|--------------------------------------------------|--------------------------------|----------------------------------------------------------------------------------------------------|
|                                                  | <b>Start Time:</b><br>00:08:05 | Capture                                                                                                    |
|                                                  | Stop Time:<br>00:10:47         | Capture                                                                                                    |
| Clip running time: 00:02:42<br>Save Clip Go back |                                |                                                                                                    |

9. In the Edit clip window, enter the start and stop times of your clip, then click Save Clip.

10. Click Save Changes on the Edit playlist screen.

| My playlists > Edit playlist |                                                                            |                                 |  |  |
|------------------------------|----------------------------------------------------------------------------|---------------------------------|--|--|
| CLIP<br>1<br>\$              | A Suitable Girl<br>Clip Length: 00:02:42<br>Source video: A Suitable Girl% | Edit<br>烇]Duplicate<br>會 Delete |  |  |
| Save Changes                 | + Click here to add a new clip                                             |                                 |  |  |

11. On the My Playlists page, click the Share/Embed button.

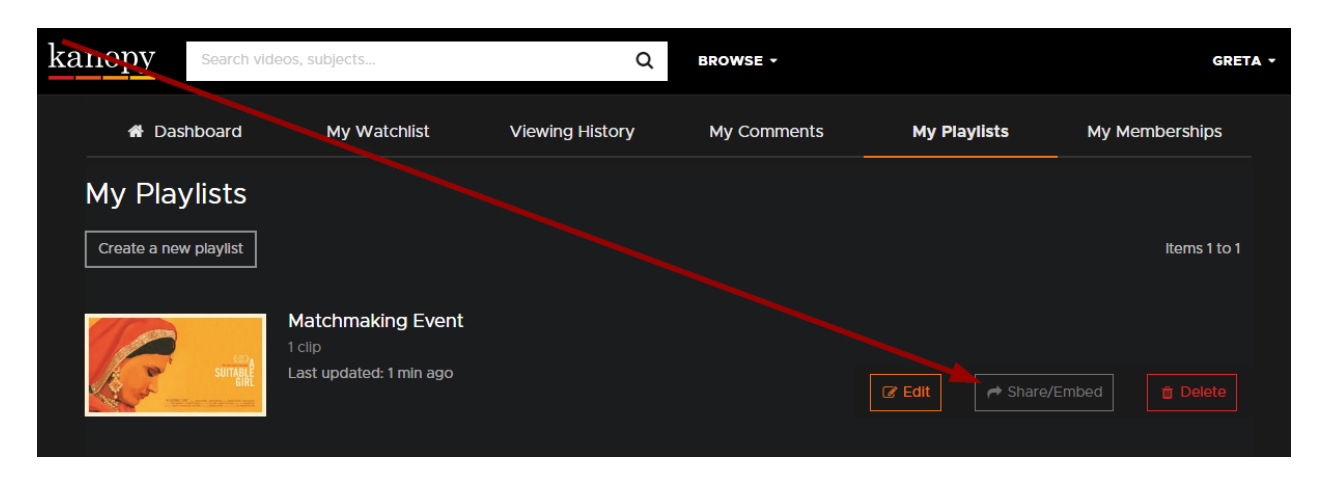

12. Copy the link. You can now paste the link into a presentation or Blackboard. If you intend for anyone to view it off campus, be sure to add this prefix to the link:

http://ezproxy.nwciowa.edu/login?url=

## For example, I would change the link for the above clip from

https://nwciowa.kanopy.com/playlist/5870098

to

```
http://ezproxy.nwciowa.edu/login?url=https://nwciowa.kanopy.com/playli
st/5870098
```